## Clean up your Job Files on a Regular Basis

Don't wait until you are ready to Close the Books for the year to do a little housekeeping. Because the size of hard drives has increased phenomenally over the years, we no longer recommend deleting jobs but you can still tidy things up.

 Verify the status of Jobs. You can change the status of Jobs to Complete or Closed quite easily by going to screen 3-5. Select Update> Select Completed Status or Closed Status > Double-click Job Names to select (selected items will turn orange) > Click on Check Mark. The status of all selected Jobs will be changed to your selection.

| 🚟 3-5 Jobs (Accounts Receivable) C:\MB7\Sample Company\ P | Period 6                                                                                            |
|-----------------------------------------------------------|----------------------------------------------------------------------------------------------------|
| EXit File Edit Options Lindate Help                       |                                                                                                    |
| Recavulate Retention                                      | n 🗈 🔃 👫 123 📈 🗖 Ete 🗏 🔐 🗂                                                                           |
| Short Name Job                                            | b Status 4 - Current                                                                                |
| Job Name Kelease Payable Retention                        | nh Tune 0 - None                                                                                    |
| Client COmpleted Status                                   |                                                                                                    |
| Closed Status                                             |                                                                                                    |
| Address 1 Sage Master Buil                                | ilder 🔀                                                                                             |
| Address 2                                                 |                                                                                                    |
| City 📃 🚽 🥂 To upd                                         | date jobs to a 'Closed' status: Select the jobs from the window list and click the picklist button. |
| State Zip                                                 |                                                                                                    |
| Phone#   Fax#                                             | OK                                                                                                  |
| Architect                                                 |                                                                                                    |
|                                                           |                                                                                                    |
| Supervisor Retain Rat                                     | ate 🔚 💷 🔟 🗙                                                                                         |
| Salesperson Disc Rai                                      | ete Exit Defaults Refresh Pick Help                                                                 |
|                                                           |                                                                                                    |
| User Defi U                                               | - Job# ob Name                                                                                      |
|                                                           | - All Statuses 1 Historical Job Costs                                                               |
| Contract Dates   Project/Sales Details                    | ■ I - Bid 186 Williams Post Office                                                                  |
| Bid Open Date Contract Date                               | 2 - Refused 201 Trappen Motel                                                                       |
| Plans Received Pre-Lien                                   | 207 Wood Elementary School                                                                          |
| Bid Completed Start Date                                  | 4 - Current 215 Jimenez Burl                                                                        |
| Budget Proposal Changes Invoices Payments Contract        | 216 Jimenez Buri Sage Master Builder                                                                |
| Enter a job number                                        | 220 Lamb Shoes                                                                                      |
| 7                                                         | 221 Bike Path fo                                                                                    |
|                                                           | 222 Big Redwoo                                                                                      |
|                                                           | 223 Main Street                                                                                     |
|                                                           | 224 Walking Sho                                                                                     |
|                                                           | UK                                                                                                  |
|                                                           |                                                                                                    |
|                                                           |                                                                                                    |

2. Find out which Jobs have Open Items. Go to 1-6 Audit and Close Books. Select Options > Verify Job Removal.

| 🚟 1-6 Audit/Close Books                                                                                                    |        |                    |       |         |      |            | X        |      |  |
|----------------------------------------------------------------------------------------------------|--------|--------------------|-------|---------|------|------------|----------|------|--|
| EXit                                                                                                    | File   | Options            | Help  |         |      |            |          |      |  |
| ſ                                                                                                    | Cli    | Verify Job Removal |       |         | rm a | complete . | audit ar | nd   |  |
| advance to the next accounting period; choose "Audit Only" to<br>perform the same audit without changing the period. (Some<br>variances can be automatically corrected with "Repair".) |        |                    |       |         |      |            |          |      |  |
|                                                                                                    | udit O | nly R              | epair | Close B | ooks | Cancel     |          | Exit |  |

You will get a message that tells you how many jobs can be removed and how many have issues. The message will also point you to the Log File that was created in the process. This process WILL NOT remove any data from your company.

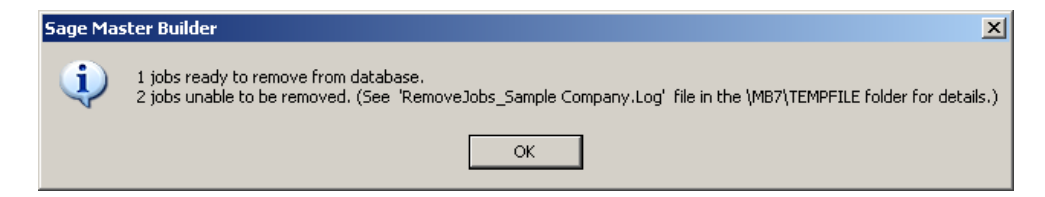

3. Locate the LOG FILE file through Windows Explorer. You will find it under \MB7\TEMPFILE. It will be called RemoveJobs Your Company.Log. Open it by Right Clicking on the file and selecting "Open With", choose Notepad. Print this file.

| 📕 RemoveJobs Sample Company - Notepad                                                                                        |                                                                                                    |       |  |  |
|----------------------------------------------------------------------------------------------------|----------------------------------------------------------------------------------------------------|-------|--|--|
| File Edit Format                                                                                                    | View Help                                                                                                    |       |  |  |
| Dob# 186 has<br>Job# 201 has<br>Job# 207 has<br>Job# 215 has<br>Job# 220 has<br>Job# 221 has<br>Job# 222 has<br>Job# 224 has | an open balance.<br>an open balance.<br>an open balance.<br>open payable invoices/credits.<br>an open balance.<br>open payable invoices/credits.<br>open payable invoices/credits.<br>an open balance. | 4     |  |  |
| <b>I</b>                                                                                                    |                                                                                                    | V<br> |  |  |

4. You now have all the clues you need to clean up your Jobs.